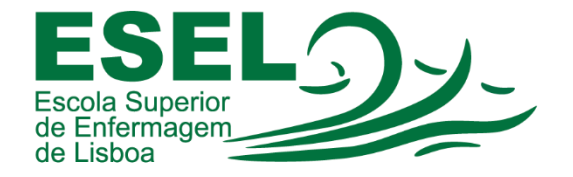

# Manual de Utilização – Microsoft Teams

## ESCOLA SUPERIOR DE ENFERMAGEM DE LISBOA

Núcleo de Apoio Informático

Lisboa Março 2021

## Processo de Criação de uma equipa

**Objetivo:** Criar uma equipa para dar aulas síncronas. Os alunos podem juntar-se à equipa diretamente, através da partilha de um código de inscrição – os proprietários não receberam pedidos de participação/adesão.

• 1º passo: Na barra lateral (do lado esquerdo) escolhemos a opção "Equipas" e pressionamos o botão "Criar equipa":

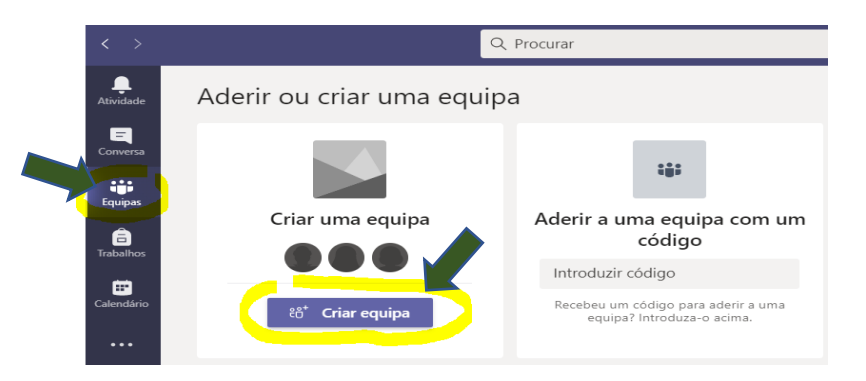

 2º passo: Definimos o nome da equipa, a descrição e a privacidade. Na privacidade selecionamos a opção privada (os membros do grupo serão inscritos com recurso a um código de adesão).

| Colabore de perto com um grupo de pessoas na organização com<br>interesse comum. Veja uma breve descrição geral | base no projeto, in | iciativa ou |
|----------------------------------------------------------------------------------------------------|---------------------|-------------|
| Nome da equipa                                                                                                  |                     |             |
| Turma UC de teste                                                                                               |                     | $\odot$     |
| Descrição                                                                                                    |                     |             |
| Informe as pessoas sobre o propósito desta equipa                                                               |                     |             |
| Privacidade                                                                                                    |                     |             |
| Privada - Só proprietários da equipa podem adicionar membros                                                    |                     | $\sim$      |
|                                                                                                    |                     |             |
|                                                                                                    | Cancelar            | Seguinte    |

Após definirmos o nome da equipa, descrição e privacidade da equipa, podemos adicionar membros (proprietários (e.g. os docentes da Unidade Curricular), participantes externos (convidados) ou membros (alunos)).

**Nota:** Os membros do grupo podem ser inscritos com recurso a um código de adesão (processo que simplifica a gestão dos membros – deixa de ser necessário a introdução manual).

| Adicionar membros a Turma UC de teste                                                                                                    | × |
|----------------------------------------------------------------------------------------------------|---|
| Comece a escrever um nome, lista de distribuição ou grupo de segurança para<br>adicionar à sua equipa. Também pode adicionar pessoas de fora da organização como<br>convidados, ao escrever os respetivos endereços de correio eletrónico. |   |
| B User 5 × Adicionar                                                                                                    |   |

 3º passo: Após a introdução do nome ou endereço de email do docente e pressionar o botão "adicionar", escolhemos a opção "Proprietário":

| Adicionar membros a Turma UC de teste                                                                                                    |                          |              |          |      |  |
|----------------------------------------------------------------------------------------------------|--------------------------|--------------|----------|------|--|
| Comece a escrever um nome, lista de distribuição ou grupo de segurança para<br>adicionar à sua equipa. Também pode adicionar pessoas de fora da organização como<br>convidados, ao escrever os respetivos endereços de correio eletrónico. |                          |              |          |      |  |
| Comece                                                                                                    | a escrever um nome ou gr | upo          | Adici    | onar |  |
| 15                                                                                                    | User 5                   |              | Membro 🗸 | ×    |  |
|                                                                                                    |                          | Proprietário |          |      |  |
|                                                                                                    |                          |              | Membro   |      |  |

## Gestão da equipa/turma – Obter código de inscrição

**Objetivo:** Partilha do código da equipa, para que os alunos se possam juntar à equipa diretamente – os proprietários não receberam pedidos de participação.

**Nota:** os convidados (participantes externos ESEL [endereços de email que não são do domínio ESEL]) não podem aderir com o código.

 Junto ao nome da equipa pressionamos "..." e escolhemos a opção "Gerir equipa"

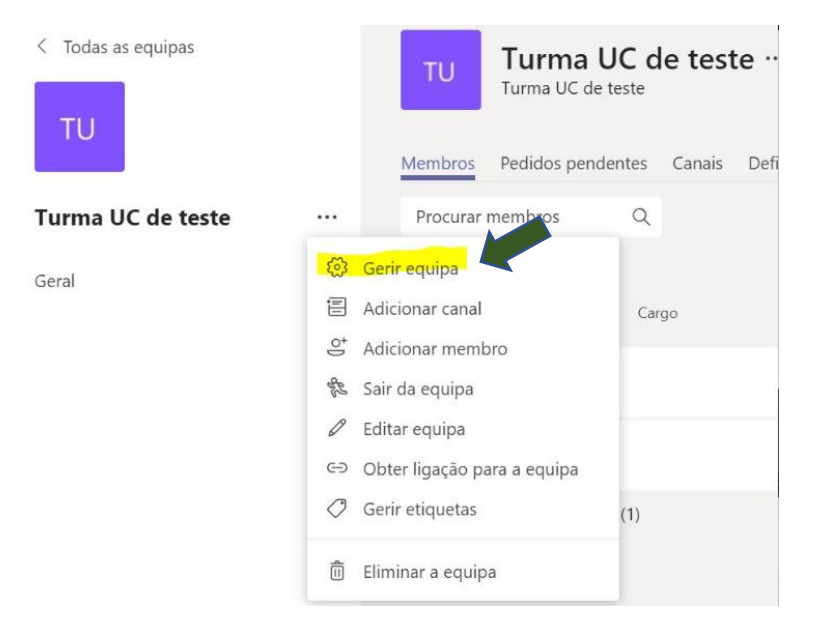

• No separador "Definições" escolhemos a opção "Código de equipa" e pressionamos no botão "Gerar":

| TU Turma UC de teste                      | este ···                                                                                                    | © Equipa |
|-------------------------------------------|----------------------------------------------------------------------------------------------------|----------|
| Membros Pedidos pendentes Cana            | ais <u>Definições</u> Análise Aplicações                                                                                                    |          |
| Imagem da equipa                          | Adicionar uma imagem de equipa                                                                                                    |          |
| <ul> <li>Permissões de membros</li> </ul> | Ativar a criação de canais, a adição de aplicações e muito mais                                                                                                    |          |
| Permissões de convidados                  | Ativar a criação de canais                                                                                                    |          |
| > @menções                                | Escolher quem pode utilizar menções de @equipa e @canal                                                                                                    |          |
| ✓ Código de equipa                        | Partilhe este código para que as pessoas possam juntar-se à equipa diretamente - não rece<br>pedidos de participação<br>Gerar<br>Nota: os convidados não vão poder aderir com um código de equipa | berá     |
| TU Turma UC de t                          | reste …                                                                                                    | © Equi   |
| Membros Pedidos pendentes Car             | nais Definições Análise Aplicações                                                                                                    |          |
| ≻ Imagem da equipa                        | Adicionar uma imagem de equipa                                                                                                    |          |
| <ul> <li>Permissões de membros</li> </ul> | Ativar a criação de canais, a adição de aplicações e muito mais                                                                                                    |          |
| Permissões de convidados                  | Ativar a criação de canais                                                                                                    |          |
| @menções                                  | Escolher quem pode utilizar menções de @equipa e @canal                                                                                                    |          |
| <ul> <li>Código de equipa</li> </ul>      | Partilhe este código para que as pessoas possam juntar-se à equipa diretamente - não r<br>pedidos de participação                                                                                 | eceberá  |

## Criação de canais

**Objetivo:** Subdividir a equipa/turma em grupos de trabalho. Em cada canal os alunos podem realizar reuniões só com os membros desse grupo.

b7as9ri

| TU                                                                                                    |                                                   | Turma                    | UC de teste                       |
|----------------------------------------------------------------------------------------------------|---------------------------------------------------|--------------------------|-----------------------------------|
|                                                                                                    |                                                   | Membros Pedido           | os pendente                       |
| Turma UC de teste                                                                                                    |                                                   | Procurar membro          | os C                              |
| Geral                                                                                                    | 3                                                 | Gerir equipa             |                                   |
|                                                                                                    | 8                                                 | Adicionar canal          |                                   |
|                                                                                                    | 0+                                                | Adicionar membro         |                                   |
|                                                                                                    | of the                                            | Sair da equipa           |                                   |
|                                                                                                    | Ø                                                 | Editar equipa            |                                   |
|                                                                                                    | 9                                                 | Obter ligação para a equ | uipa                              |
|                                                                                                    | Ø                                                 | Gerir etiquetas          | (1)                               |
|                                                                                                    | Ô                                                 | Eliminar a equipa        |                                   |
|                                                                                                    |                                                   |                          |                                   |
| Crie um canal para a equip<br>Nome do canal<br>Grupo E                                                                                                    | a "Turma                                          | UC de teste"             | $\odot$                           |
| Crie um canal para a equip<br>Nome do canal<br>Grupo ह                                                                                                    | a "Turma                                          | UC de teste"             | $\odot$                           |
| Crie um canal para a equip<br>Nome do canal<br>Grupo E<br>Descrição (opcional)                                                                                                    | a "Turma                                          | UC de teste"             | Ø                                 |
| Crie um canal para a equip<br>Nome do canal<br>Grupo E<br>Descrição (opcional)<br>Ajudar outros a encontrar o canal                                                                                                    | a "Turma<br>I certo ao foi                        | UC de teste"             | $\odot$                           |
| Crie um canal para a equip<br>Nome do canal<br>Grupo E<br>Descrição (opcional)<br>Ajudar outros a encontrar o canal<br>Privacidade                                                                                                    | a <b>"Turma</b>                                   | UC de teste"             | $\odot$                           |
| Crie um canal para a equip<br>Nome do canal<br>Grupo E<br>Descrição (opcional)<br>Ajudar outros a encontrar o canal<br>Privacidade<br>Padrão - acessível a todos os mem                                                                        | a <b>"Turma</b><br>I certo ao foi<br>nbros na equ | UC de teste"             | <ul> <li>⊘</li> <li>√</li> </ul>  |
| Crie um canal para a equip         Nome do canal         Grupo E         Descrição (opcional)         Ajudar outros a encontrar o canal         Privacidade         Padrão - acessível a todos os mem         Mostrar automaticamente este car | a <b>"Turma</b><br>I certo ao foi<br>nbros na equ | UC de teste"             | <ul><li>⊘</li><li>∨ (i)</li></ul> |
| Crie um canal para a equip<br>Nome do canal<br>Grupo E<br>Descrição (opcional)<br>Ajudar outros a encontrar o canal<br>Privacidade<br>Padrão - acessível a todos os mem<br>Mostrar automaticamente este car                                    | a <b>"Turma</b><br>I certo ao foi<br>nbros na equ | UC de teste"             | ⊘<br>∨ ①                          |

 Para obtermos o link de acesso ao canal: selecionamos o canal, pressionamos "..." e escolhemos a opção "Obter ligação para o canal":

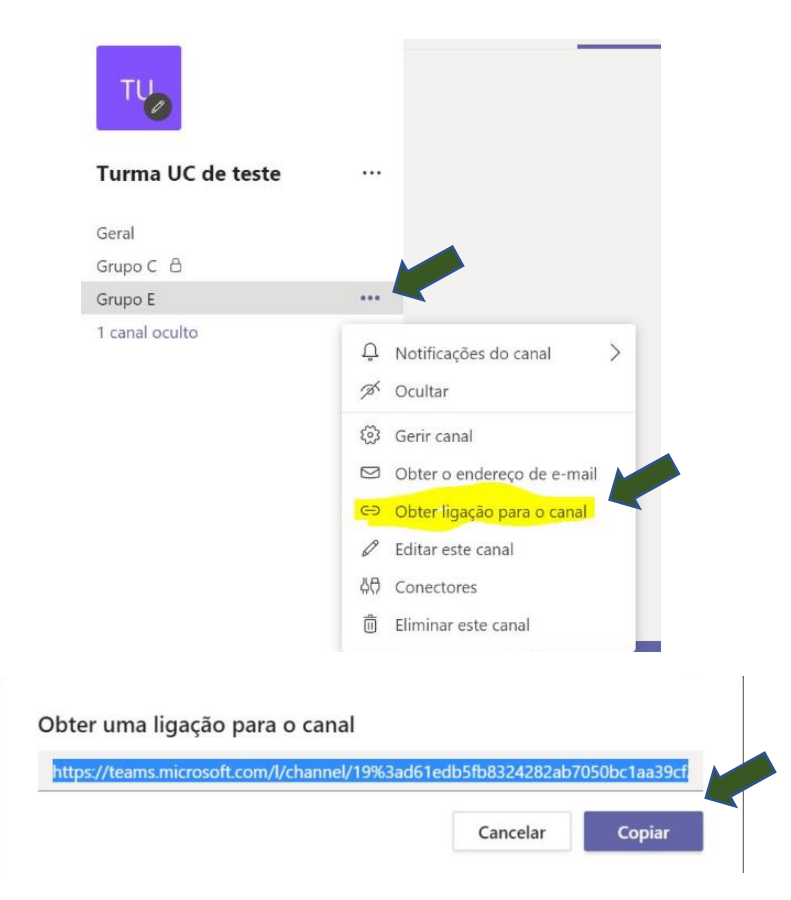

# Criar uma nova área de conteúdo no Blackboard para partilhar informações das Salas Virtuais

Passos necessários para criar uma nova área de conteúdo no Blackboard:

- Ativar o modo de edição;
- No menu do lado esquerdo selecionar "+";
- E escolher a opção "Criar área de conteúdo";

| 8                                                                                  |                                                                                                   | Bem-Vindo | Administração do Sistema        |  |
|------------------------------------------------------------------------------------|---------------------------------------------------------------------------------------------------|-----------|---------------------------------|--|
|                                                                                    | G h                                                                                               | 6 O modo  | de edição está: <b>ACTIVADO</b> |  |
| ⊕ ∿0⊡                                                                              |                                                                                                   |           |                                 |  |
| Criar área de conteúdo<br>Criar página de módulo<br>Criar página em branco         | teste 8 📀                                                                                         |           |                                 |  |
| Criar link de ferramenta<br>Criar link externo<br>Criar link da Unidade Curricular | Criar conteúdo 🛩 Criar avaliação 🖌 Adicionar ferramenta colaborativa 👻 Atribuir livro de estudo 🛩 |           |                                 |  |

- Definir o nome da área de conteúdo "Salas Virtuais";
- E tornar disponível para os utilizadores;

| Adicionar área de conteúdo      |          |        |  |  |
|---------------------------------|----------|--------|--|--|
| * Nome: Salas Virtuais          |          |        |  |  |
| Disponível para os utilizadores |          |        |  |  |
|                                 | Cancelar | Enviar |  |  |

## Agendamento de reuniões/aulas síncronas

Podemos agendar ou iniciar uma reunião/aula síncrona num grupo do Teams de duas formas ("Reunir agora" ou "Agendar uma reunião").

**Nota importante:** quem agenda é o proprietário/anfitrião da reunião que tem como permissões, por exemplo, consultar e descarregar o ficheiro do registo de presenças, partilhar conteúdos/ecrã ou atribuir permissões de partilha a outros membros.

| < Todas as equipas  | <b>U Geral</b> Publicações Ficheiros + | ⊚ Equipa 🛱 Reunir ∨ 🗸 …                                       |
|---------------------|----------------------------------------|---------------------------------------------------------------|
| TU                  |                                        | <ul> <li>Reunir agora</li> <li>Agendar uma reunião</li> </ul> |
| Turma UC de teste … |                                        |                                                               |
| Geral               |                                        |                                                               |
| Grupo B             |                                        |                                                               |

Na opção "Reunir agora" iniciamos logo a sessão. Ideal para realizar uma reunião não planeada.

Na opção "Agendar uma reunião" podemos especificar o título, por exemplo "Aula de dia 18-01-2021", adicionar os participantes, entre outras opções (data, hora, descrição da reunião, etc.).

| Ē   | Nova reunião Detalhes Assistente de agendamento Enviar      | 1 |
|-----|-------------------------------------------------------------|---|
| uso | > horário: (UTC+00:00) Dublim, Edimburgo, Lisboa, Londres ∨ |   |
| P   | Aula de dia 18/01/2021                                      |   |
| 0   | Adicionar participantes necessários + Opcionais             |   |
| Ð   | 18/01/2021 16:30 ∨ → 18/01/2021 18:30 ∨ 2 h ● Todo o dia    |   |
| 3   | Não se repete 🛛 🗸                                           |   |
| 3   | Turma UC de teste > Geral                                   |   |
| 9   | Adicionar localização                                       |   |
| =   | $ \begin{array}{c ccccccccccccccccccccccccccccccccccc$      |   |
|     | Inserir os detalhes desta nova reunião                      |   |

Se não forem adicionados participantes, a reunião fica logo disponível, para todos os membros, na conversa da equipa. <u>Nota:</u> mas não recebem notificação via email.

| 16:12<br>Agendou uma reunião                                          |  |
|-----------------------------------------------------------------------|--|
| Aula de dia 18/01/2021<br>egunda-feira, 18 de janeiro de 2021 @ 16:30 |  |
| ← Responder                                                           |  |

## Partilha de vídeos numa reunião/aula síncrona

Na partilha de um vídeo deve efetuar os seguintes passos:

- Partilhar conteúdo;
- Ativar a opção "Incluir som do computador" para que os participantes consigam ouvir o áudio do vídeo;
- E selecionar a janela com o vídeo em reprodução.

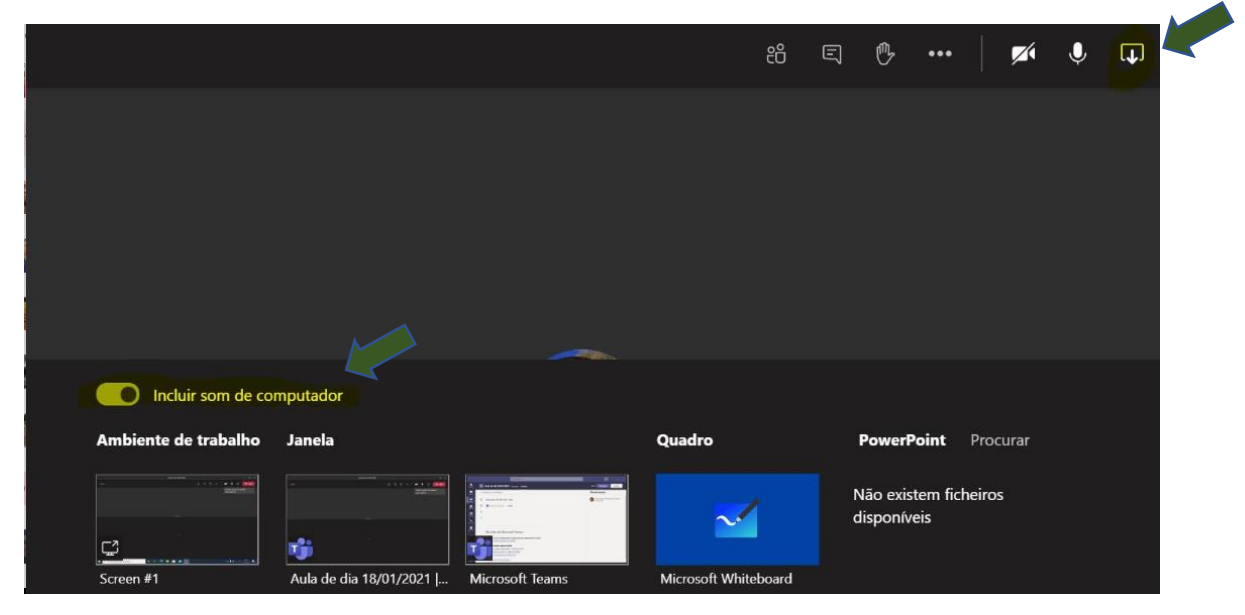

## Gravar a reunião/aula

Notas importantes:

• Qualquer membro pode iniciar a gravação

Procedimento para Gravar a reunião/aula:

• No menu pressionar "..." e escolher a opção "Iniciar gravação".

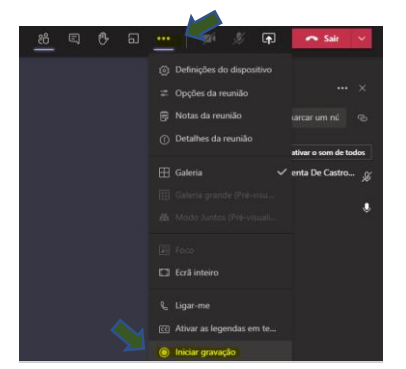

#### Procedimento para Parar a Gravação da reunião/aula:

• No menu pressionar "..." e escolher a opção "Parar gravação".

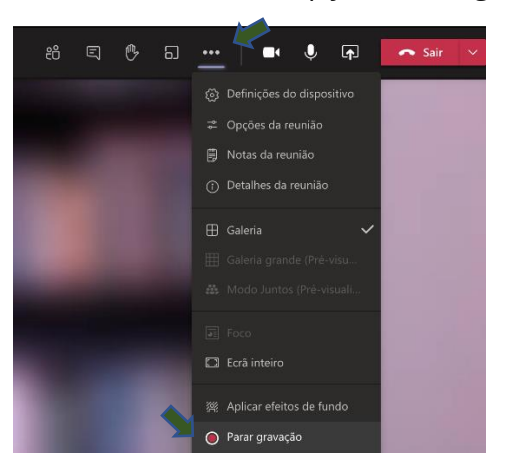

## Obter registo de presenças

Após o término da reunião fica disponível para download o registo de presenças no grupo:

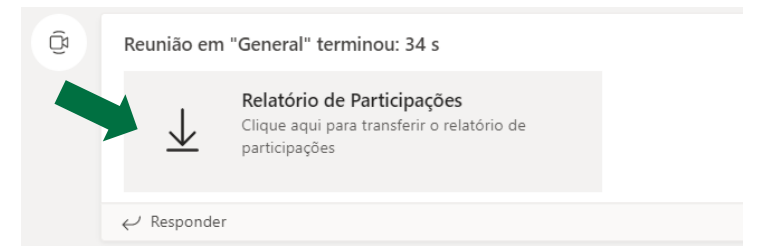

Alternativa: Transferir o registo de presenças antes do término da reunião

Procedimento para Transferir Lista de Participantes antes do término da reunião:

- No menu da reunião pressionar o símbolo dos participantes
- Junto aos Participantes pressionar "..." e escolher a opção "Transferir lista de participantes".
- Apenas o organizador pode transferir a lista de participantes (quem agendou a reunião).

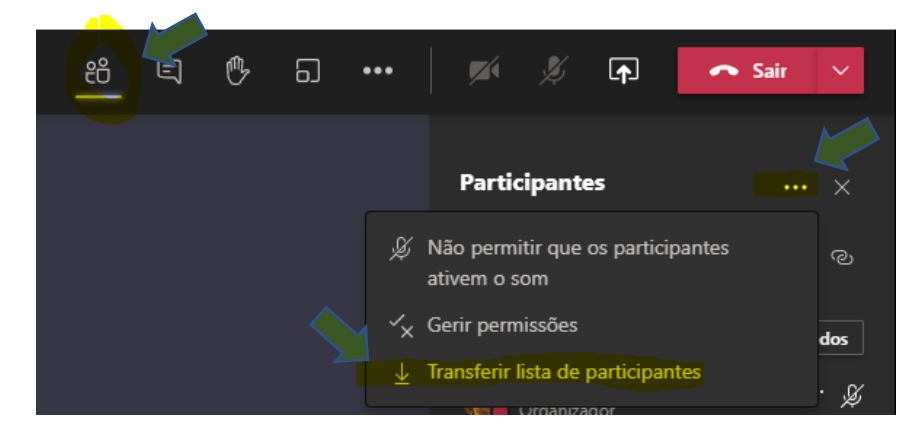

## Permitir a partilha de conteúdo – Tornar apresentador

#### Notas importantes:

- No início da reunião apenas o proprietário/anfitrião pode apresentar (partilhar conteúdo);
- Mas pode tornar apresentador um membro da reunião.

#### Procedimento para permitir a partilha de conteúdo:

- No menu da reunião pressionar o símbolo dos participantes 🖷 ٠
- E escolhe o participante a tornar apresentador ٠

| . e 🕫                         | G •••   ø              | <i>≸</i> <b> ●</b>      | 🗢 Sair            | ~          |
|-------------------------------|------------------------|-------------------------|-------------------|------------|
|                               | Par                    | ticipantes              |                   | ×          |
|                               |                        | onvidar alguém ou       | marcar um nú      | Ø          |
|                               | + Apri                 | sentadores (1)          |                   |            |
|                               |                        | Organizador             |                   | ' &        |
|                               | - Part                 | cipantes (1)            |                   |            |
|                               |                        | 📄 🚃 User 1              |                   | •          |
|                               |                        | Ø Desativar o son       | n do participante | le.        |
|                               |                        | ঠু Afixar<br>আ Destacar |                   |            |
|                               |                        | 🖞 Tornar apresent       | tador             |            |
|                               |                        | ු Remover da reu        | inião             |            |
|                               |                        |                         |                   |            |
|                               |                        |                         |                   |            |
| Alterar função?               |                        |                         |                   |            |
| O papel de um participante de | etermina se ele pode j | oartilhar conteúdo      | , silenciar outro | s, e mais. |
|                               |                        |                         | Cancelar          | Alterar    |
|                               |                        |                         |                   |            |

## Salas simultâneas

Utilize salas simultâneas para dividir os alunos em pequenos grupos durante as reuniões de turma. Pode abrir e fechar salas mais do que uma vez durante uma sessão ou mover participantes entre salas.

Para gerir salas simultâneas durante a reunião/sessão:

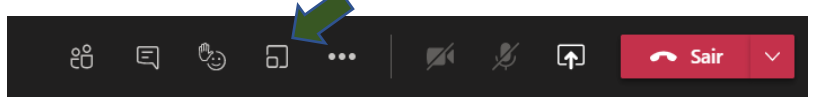

- Selecione o número de salas que quer criar;
- Decida se quer que o Teams distribua os alunos pelas salas • Automaticamente ou Manualmente, se preferir que a distribuição seja feita por si;
- Selecionar "Criar Salas".

| Criar sa  | alas simultâneas                                                           |             |
|-----------|----------------------------------------------------------------------------|-------------|
| Definiçõe | es de sala                                                                 |             |
| De quanta | as salas precisa?                                                          | 1 ~         |
| Participa | ntes                                                                       |             |
| Como pre  | tende atribuir pessoas a salas?                                            |             |
| •         | Automaticamente<br>Atribuir 0 à 1 sala (0 por sala)                        |             |
| 0         | Manualmente<br>Adicione participantes individualmente a Salas Simultâneas. |             |
|           | Cancelar                                                                   | Criar salas |

Distribuir participantes pelas salas

- Se selecionar "Automaticamente", os participantes já estarão distribuídos por diferentes salas simultâneas.
- Para adicionar participantes a salas manualmente:
  - Selecione Atribuir participantes.
  - Selecione os alunos que irão partilhar uma sala simultânea, ao selecionar as caixas de verificação junto aos nomes dos mesmos.
  - Selecione Atribuir e, em seguida, selecione uma sala para esses alunos.

### Utilizar Etiquetas no Teams

**Objetivo:** As etiquetas permitem aos Docentes chegar rapidamente a um grupo de pessoas de uma só vez.

- Com etiquetas pode categorizar pessoas com base em atributos, tais como turma, grupo de trabalho, estudante ou docente.
- Por exemplo, uma etiqueta "docentes" permite notificar ou reunir com todos os elementos, sem ter de escrever os nomes de todos dos docentes da UC.
- Uma vez adicionada uma etiqueta, basta escrever @<nome da etiqueta> num canal. Todos os que foram designados receberão uma notificação tal como receberiam se fossem mencionados/convidados individualmente.
- Exemplo prático: Com recurso a uma etiqueta <u>@docentes</u> podemos notificar todos os seus elementos, sem ter de escrever os nomes de todos dos docentes da UC.

| Agendou uma reunião<br>Aula de dia 18/01/2021<br>ecunda-feira 18 de ianeiro de 2021 @ 16:30 |   |
|---------------------------------------------------------------------------------------------|---|
| Docentes<br>2 pessoas têm esta etiqueta                                                     |   |
| @docentes<br>A <sub>2</sub> C ⊡ ☞ G A> Ω C 4 4 ···                                          | Þ |

#### Criar e Gerir Etiquetas

• Junto do nome da equipa, selecione "..." e a opção "Gerir etiquetas":

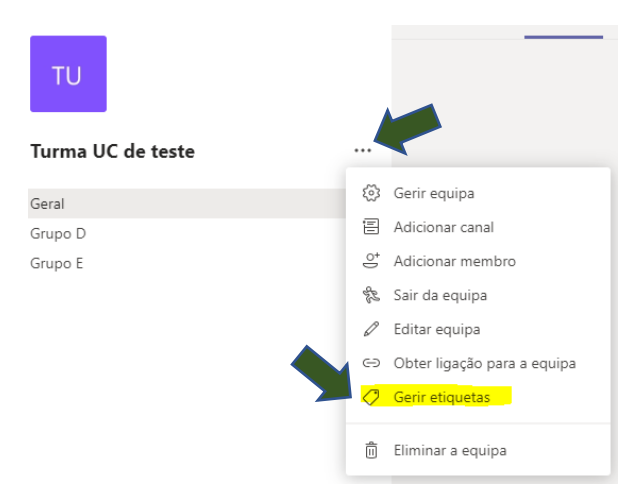

• Para criar uma nova etiqueta carregamos no botão "Criar etiqueta" e definimos nome da etiqueta e as pessoas a adicionar.

|              |                                                                                                    |   | 1 | Criar uma nova etiqueta $	imes$                                           |   |
|--------------|----------------------------------------------------------------------------------------------------|---|---|---------------------------------------------------------------------------|---|
| Gerir etique | tas                                                                                                    | × |   | Pode notificar um grupo de pessoas em simultâneo ao @mencionar etiquetas. |   |
|              |                                                                                                    |   |   | Nome da etiqueta                                                          |   |
|              |                                                                                                    |   |   | Docentes                                                                  |   |
|              |                                                                                                    |   | - | Adicionar pessoas<br>II User 1 x II User 5 x                              |   |
| Crie algur   | Esta equipa ainda não tem etiquetas<br>nas para poder notificar um grupo de pessoas em simultâneo ao<br>@mencionar uma etiqueta. | 5 |   |                                                                           |   |
|              | Criar etiqueta                                                                                                    |   |   | < Anterior Criar                                                          | ~ |

• Com recurso à etiqueta @docentes podemos notificar todos os seus elementos, sem ter de escrever os nomes de todos dos docentes da UC

|  | Agendou uma reunião                                                               |                  |  |
|--|-----------------------------------------------------------------------------------|------------------|--|
|  | Aula de dia 18/01/2021<br>segunda-feira 18 de ianeiro de 2021 @ 1630<br>Sugestões |                  |  |
|  | Docentes     2 pessoas têm esta etiqueta                                          |                  |  |
|  | @docentes                                                                         |                  |  |
|  | A₂ ℓ ⊡ ☞ ☞ № ₽ ℓ ጫ ···                                                            | $\triangleright$ |  |